## A PROPOS DE GESCAL

## Application de Gestion des Calendriers gérés par la CUNCA

Vous êtes référent de Canine ou de Club.

Vous avez reçu vos identifiants qui vous permettront d'inscrire directement vos demandes de date(s) d'épreuve(s) à travers l'applicatif GESCAL qui gère les Calendriers « **CUNCA** ».

| Connexion      | à : <u>www.gescal.fr</u> |
|----------------|--------------------------|
| Identifiant :  |                          |
| Mot de Passe : |                          |

## L'accès à cet applicatif est réservé aux Référents,

- qui désignent et identifient leurs Responsables,
- qui créent les demandes d'inscriptions (à travers un formulaire) au calendrier saisonnier ; (1<sup>er</sup> semestre (Printemps), 2<sup>ème</sup> semestre (Automne) de l'année en cours.

« MES RESPONSABLES » formulaire à l'aide duquel vous créerez vos responsables d'épreuves.

« MES CONCOURS » formulaire à l'aide duquel vous créerez vos demandes de dates d'épreuves

Le calendrier « X<sup>ème</sup> Semestre 20XX » débute le **XX-XX-20XX** et se termine le **XX-XX-20XX**, les demandes de dates devront être dans ce créneau.

La date de clôture des inscriptions est fixée au XX-XX-20XX, date au-delà de laquelle il ne sera plus possible de soumettre vos demandes.

Un rappel de ces informations sera affiché sur le formulaire des demandes.

Un référent « Multi-Organisations » reçoit autant d'identifiants que d'Organisations qu'il représente. Pour un Responsable qui officie au bénéfice de plusieurs Organisations, les demandes de dates seront proposées par les différents Référents.

## **Connexion** :

 $\mathbf{T}$ 

2)

A partir de l'adresse <u>www.gescal.fr</u> vous entrez vos identifiants, attention pour le <u>mot de passe</u> il faut respecter scrupuleusement la casse (MAJUSCULE/minuscule). L'écran suivant apparait :

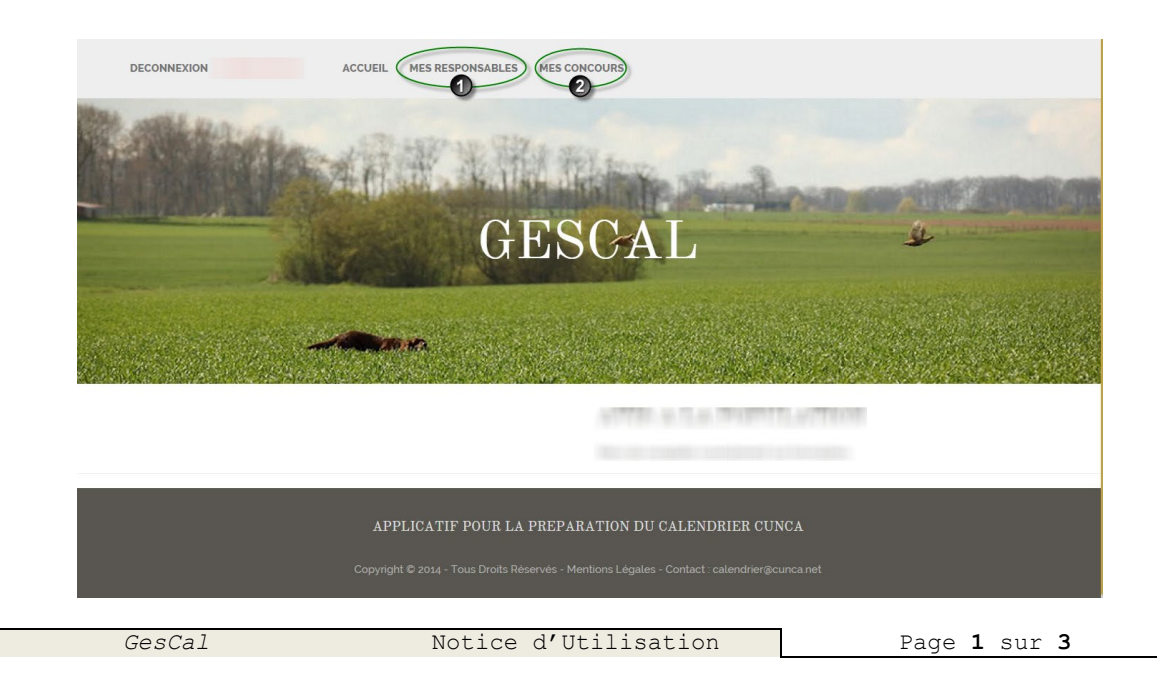

| Création des Responsables :                                                                                                    |
|----------------------------------------------------------------------------------------------------|
| DECONNEXION ACCUEIL MES RESPONSABLES MES CONCOURS                                                                                                    |
| LISTE DES RESPONSABLES                                                                                                    |
| AJOUTER UN RESPONSABLE'  ORGANISATION  CIV T NOM T PRENOM T ADRESSE 1 T ADRESSE 2 T CP T VILLE T FIXE T MOBILE T EMAIL T ACTIONS                                                                                                    |
|                                                                                                    |
| APPLICATIF POUR LA PREPARATION DU CALENDRIER CUNCA<br>Copyright © 2014 - Tous Droits Réservés - Mentions Légales - Contact : calendrier@cunca.net                                                                                             |
| Dans un premier temps vous devez obligatoirement créer un ou des responsables.<br>Remplissez les zones proposées, si vous commettez une erreur vous pourrez toujours modifier,<br>n'oubliez pas de cliquer sur le bouton <b>ENREGISTRER</b> . |
| Création Demande de Date(s)       :         1) Vous cliquez sur MES CONCOURS         2) Vous cliquez sur DEMANDE DATE EVENEMENT                                                                                                    |
| DECONNEXION ACCUEIL MES RESPONSABLES MES CONCOURS<br>(1) - Cliquez sur<br>MES CONCOURS<br>MES CONCOURS                                                                                                    |
| DEMANDE DATE EVENEMENT     CLOTURE DES DEMANDES : 20-04-2015     DATE      ILEU      ORGANISATION     CATEGORIE     TYPE     CLUBS INVITES     OBSERVATIONS     ACTIONS     CATEGORIE     TYPE     CLUBS INVITES     CONSUMPLY                |
| APPLICATIF POUR LA PREPARATION DU CALENDRIER CUNCA<br>Copyright © 2014 - Tous Droits Réservés - Mentions Légales - Contact : calendrier@cunca.net                                                                                             |
|                                                                                                    |
|                                                                                                    |
|                                                                                                    |
|                                                                                                    |
| GesCal Notice d'Utilisation Page 2 sur 3                                                                                                    |

3) Vous atteignez ce formulaire, que vous renseignez scrupuleusement :

Si *ICP* pensez à cliquer sur le bouton *CHOIX CLUBS INVITES* afin de compléter la zone ad hoc. Ce n'est pas nécessaire pour les *ICVO*, tous les Clubs de races étant intégrés par le dernier règlement.

|                                                                                                    | DATE:                                                                                                    | 01-08-2015                                                                                                    |                                                                                                    |                                                                                                    |
|----------------------------------------------------------------------------------------------------|----------------------------------------------------------------------------------------------------|----------------------------------------------------------------------------------------------------|----------------------------------------------------------------------------------------------------|----------------------------------------------------------------------------------------------------|
|                                                                                                    | LIEU :                                                                                                    |                                                                                                    | SEI ECTIONNED CLI                                                                                                    | IDO INIVITEO                                                                                                    |
|                                                                                                    | DED                                                                                                    | 10                                                                                                    |                                                                                                    |                                                                                                    |
|                                                                                                    |                                                                                                    |                                                                                                    |                                                                                                    | EPAGNEUL ST USUGE) CABW :                                                                                                    |
|                                                                                                    | ondanioarion.                                                                                             |                                                                                                    | CFBA:         CFEML           VCF:         CBB:                                                                                                    | CCF: RABA:                                                                                                    |
|                                                                                                    | CATEGORIE :                                                                                               | CONI                                                                                                    |                                                                                                    |                                                                                                    |
|                                                                                                    | TYPE :                                                                                                    | OUVERT V                                                                                                    |                                                                                                    | Fermer Enregistrer                                                                                                    |
|                                                                                                    | CLUBS INVITES :                                                                                           |                                                                                                    | СНО                                                                                                    | DIX CLUB INVITES                                                                                                    |
|                                                                                                    | OBSERVATIONS :                                                                                            |                                                                                                    |                                                                                                    |                                                                                                    |
|                                                                                                    | NATURE :                                                                                                  | FTA Y                                                                                                    |                                                                                                    |                                                                                                    |
|                                                                                                    | CONCOURS                                                                                                  | CACIT V                                                                                                    | SELECTIONNER CLU                                                                                                    | BS INVITES *                                                                                                    |
|                                                                                                    | CONCOURS.                                                                                                 |                                                                                                    | CSA:                                                                                                    | RASG: RED.CLUB:                                                                                                    |
|                                                                                                    | GIBIER :                                                                                                  | FAISAN Y                                                                                                    |                                                                                                    | Fermer Enregistrer                                                                                                    |
|                                                                                                    | RESPONSABLE:                                                                                              | M. TEST TEST 🗸                                                                                                    |                                                                                                    |                                                                                                    |
|                                                                                                    |                                                                                                    | ENREGISTRER                                                                                                    |                                                                                                    |                                                                                                    |
| 5) Vous                                                                                                    | <u>UBLIEZ PAS d'ENF</u>                                                                                   | REGISTRER                                                                                                    |                                                                                                    |                                                                                                    |
| 5) Vous                                                                                                    | s obtiendrez cet é                                                                                        | REGISTRER<br>Cran                                                                                                    | CLOT                                                                                                    | URE DES DEMANDES : 20-04-2                                                                                                    |
| 5) Vous                                                                                                    | S obtiendrez cet é                                                                                        | REGISTRER<br>Cran<br>ACCUEIL MES RESPONSABLES MES CONCOURS                                                                                                    | CLOT<br>PON SABL<br>EST TEST                                                                                                    | URE DES DEMANDES : 20-04-2                                                                                                    |
| 5) Vous                                                                                                    | S obtiendrez cet é                                                                                        | REGISTRER<br>Accueil MES RESPONSABLES MES CONCOURS<br>MES CONCOURS                                                                                                    | CLOT<br>PON SABL<br>EST TEST                                                                                                    | URE DES DEMANDES : 20-04-2<br>E ETAT ACTIONS<br>SOUMETTRE<br>MODIFIER<br>SUPPRIMER                                                                                                    |
| 5) Vous<br>deconner                                                                                                    | UBLIEZ PAS d'ENH<br>s obtiendrez cet é<br>xion                                                            | REGISTRER<br>ACCUEIL MES RESPONSABLES MES CONCOURS<br>MES CONCOURS                                                                                                    | CLOT<br>PON SAEL<br>EST TEST                                                                                                    | URE DES DEMANDES : 20-04-2                                                                                                    |
| 5) Vou:<br>DECONNE<br>DECONNE<br>DATE EVENEMEN<br>LIEU * DEF* 0<br>LIEU 40 /                                                                                                    | UBLIEZ PAS d'ENH<br>s obtiendrez cet é<br>xion<br>NT<br>creanisation * categorie * T<br>ac Landes cont o  | REGISTRER<br>CCCAN<br>ACCUEIL MES RESPONSABLES MES CONCOURS<br>MES CONCOURS                                                                                                    | CLOT<br>PON SABL<br>EST TEST                                                                                                    | URE DES DEMANDES : 20-04-2                                                                                                    |
| 5) Vous<br>DECONNE<br>DECONNE<br>DEC                     | UBLIEZ PAS d'ENH<br>s obtiendrez cet é<br>xion<br>NT<br>ORGANISATION * CATEGORIE * T<br>ACO LANDES CONT 0 | REGISTRER<br>CCRAN<br>ACCUEIL MES RESPONSABLES MES CONCOURS<br>MES CONCOURS<br>VYEE  CLUBS INVITES OBSERVATIONS                                                                                                    | NATURE      CONCOURS     TA                                                                                                    | URE DES DEMANDES : 20-04-2<br>E ETAT ACTIONS<br>SOUMETTRE<br>MODIFIER<br>SUPPRIMER<br>CLOTURE DES DEMANDES : 20-04<br>CLOTURE DES DEMANDES : 20-04<br>CLOTURE DES DEMANDES : 20-04<br>MODIFIER<br>FAISAN M. TEST TEST                                                                                                    |
| 5) Vou:<br>DECONNE<br>DECONNE<br>DECONNE<br>DECONNE<br>DECONNE<br>DECONNE<br>DECONNE<br>DECONNE<br>DECONNE                                                                                                    | UBLIEZ PAS d'ENH<br>s obtiendrez cet é<br>XION                                                            | REGISTRER<br>CCRAN<br>ACCUEIL MES RESPONSABLES MES CONCOURS<br>MES CONCOURS<br>VYEE CLUBS INVITES OBSERVATIONS<br>VIERT                                                                                                    | NATURE      CONCOURS     TA     CACIT                                                                                                    | URE DES DEMANDES : 20-04-2                                                                                                    |
| 5)         Vous           DECONNE           DATE EVENEMER           LEUEU         40           6)         Si les<br>india                                                                                                    | S obtiendrez cet é                                                                                        | REGISTRER         ACCUEIL       MES RESPONSABLES       MES CONCOURS         MES       CONCOURS         MES       CONCOURS         COUS       CONCOURS         COUS       CONCOURS         COUS       CONCOURS         MES       CONCOURS         COUS       CONCOURS         COUS       CONCOURS         COUS       CONCOURS         COUS       CONCOURS                                | Image: state state stat | URE DES DEMANDES : 20-04-2<br>E ETAT ACTIONS<br>. SOUMETTRE<br>. MODIFIER<br>. MODIFIER<br>. SUPPRIMER<br>CLOTURE DES DEMANDES : 20-04<br>CLOTURE DES DEMANDES : 20-04<br>. SOUMET<br>. SOUMETTRE<br>. SUPPRIMER<br>. SUPPRIME<br>ETAT ACTIONS<br>. SOUMETTRE<br>. SUPPRIME<br>. SUPPRIME<br>. SOUMET<br>. SOUMET<br>. SOUMET<br>. SOUMETTRE<br>. SUPPRIMER<br>. SOUMETTRE<br>. SOUMETTRE<br>. SOUMET<br>. SOUMET |
| Image: system         Image: system           5)         Vous           DECONNE           DATE EVENEMEN           DATE EVENEMEN           Image: system           6)         Si lest           indic           votro           7)         Dans                                                                                                    | S obtiendrez cet é                                                                                        | REGISTRER<br>ACCUEIL MES RESPONSABLES MES CONCOURS<br>MES CONCOURS<br>MES CONCOURS<br>MES CONCOURS<br>VIENT CUBSINUTES CONCOURS<br>POUS disposez sont susceptibles de<br>four soumettre votre demande, au-o<br>ndrier.<br>X DEMANDE D'EVENEMENT ». une                                                                                                    | Image: state state stat | URE DES DEMANDES : 20-04-2<br>E ETAT ACTIONS<br>. SOUMETTRE<br>. MODIFIER<br>. MODIFIER<br>. SUPPRIMER<br>CLOTURE DES DEMANDES : 20-04<br>CLOTURE DES DEMANDES : 20-04<br>CLOTURE DES DEMANDES : 20-04<br>. SOUMETTRE<br>. MODIFIER<br>. SUPPRIMER<br>. SUPPRIMER<br>. SU                                                           |
| 5) Vous<br>DECONNE<br>DECONNE<br>DATE EVENEMEN<br>(LE DEU 40 7<br>(LE DEU 40 7<br>(LE DE | S obtiendrez cet é                                                                                        | REGISTRER   accueil   MES RESPONSABLES   MES CONCOURS   MES CONCOURS MES CONCOURS OBSERVATIONS TOUS disposez sont susceptibles de our soumettre votre demande, au-ourdrier. ACCUEIL D'EVENEMENT », une ETTRE à SOUMIS (vous indiquant                                                                                                    | CLOT<br>CONSAGE<br>EST TEST<br>TEST<br>TEST<br>TEST<br>TEST<br>CACIT<br>MODIFICATIONS, VOU<br>delà il ne sera plus<br>e fois votre date se<br>que la demande à                                                                                                    | URE DES DEMANDES : 20-04-2<br>E ETAT ACTIONS<br>SOUMETTRE<br>MODIFIER<br>MODIFIER<br>SUPPRIMER<br>CLOTURE DES DEMANDES : 20-02<br>CLOTURE DES DEMANDES : 20-02<br>CLOTURE DES DEMANDES : 20-02<br>MODIFIER<br>SUPPRIMER<br>MI TEST TEST<br>US aurez jusqu'à la date<br>possible d'intégrer<br>Dumise, l'état de votre<br>bien été prise en                                                                                                    |
| 5) Vous<br>DECONNE<br>DECONNE<br>DATE EVENEMEN<br>(LE LIEU 40<br>6) Si les<br>indic<br>votro<br>7) Dans<br>ligne<br>com                                                                                                    | S obtiendrez cet é                                                                                        | REGISTRER         accuel       MES RESPONSABLES       MES CONCOURS         MES       CONCOURS         MES       CONCOURS         MES | Image: Second state state       Image: Second state       Image: Second                                                                                                    | URE DES DEMANDES : 20-04-2<br>E ETAT ACTIONS<br>- SOUMETTRE<br>- MODIFIER<br>- SUPPRIMER<br>CLOTURE DES DEMANDES : 20-02<br>CLOTURE DES DEMANDES : 20-02<br>- SUPPRIMER<br>- SUPPRIMER<br>- SUPPRIMER<br>- SUPPRIME<br>- SUPPRIMER<br>- SUPPRIMER<br>- SUPPR                                                         |
| 5) Vous<br>DECONNE<br>DECONNE<br>DATE EVENEMEN<br>(LE UEU 10 10<br>6) Si les<br>india<br>votro<br>7) Dans<br>ligne<br>com<br>valio                                                                                                    | S obtiendrez cet é                                                                                        | REGISTRER         accueil       MES RESPONSABLES       MES CONCOURS         MES CONCOURS         MES CONCOURS         MES CONCOURS         vous disposez sont susceptibles de<br>our soumettre votre demande, au-orndrier.         MES CONCEMENT », une<br>ETTRE à SOUMIS (vous indiquant<br>es cas, si un changement était néc<br>nodification.         tions sont les bienvenus, ils nous ne                                                                                                    | CLOT<br>CONSAGE<br>EST TEST<br>TA<br>TA<br>TA<br>TA<br>TA<br>CACIT<br>MODIFICATIONS, VOU<br>delà il ne sera plus<br>te fois votre date se<br>que la demande à<br>tessaire, vous serie<br>ermettront d'ontin                                                                                                    | URE DES DEMANDES : 20-04-2<br>E ETAT ACTIONS<br>. SOUMETTRE<br>. MODIFIER<br>. MODIFIER<br>. SUPPRIMER<br>CLOTURE DES DEMANDES : 20-02<br>CLOTURE DES DEMANDES : 20-02<br>. MODIFIER<br>. SUPPRIMER<br>. SUPPRIMER<br>. SUPPR                                                          |
| 5) Vous<br>DECONNE<br>DECONNE<br>DECONNE<br>DECONNE<br>DECONNE<br>DECONNE<br>CON<br>CON<br>CON<br>CON<br>CON<br>CON<br>CON<br>CON<br>CON<br>CON                                                                                                    | S obtiendrez cet é                                                                                        | REGISTRER         accueil       MES RESPONSABLES       MES CONCOURS         MES CONCOURS         MES CONCOURS         MES CONCOURS         VMERT       COBSERVATIONS         MES CONCOURS         VOUS disposez sont susceptibles de our soumettre votre demande, au-oundrier.         MES CONCOURS         MES CONCOURS         COUS disposez sont susceptibles de our soumettre votre demande, au-oundrier.         MES COUMIS (vous indiquant es cas, si un changement était nécomodification.         tions sont les bienvenus, ils nous point                                                                                                    | CLOT<br>ON SAEL<br>EST TEST                                                                                                    | URE DES DEMANDES : 20-04-2                                                                                                    |